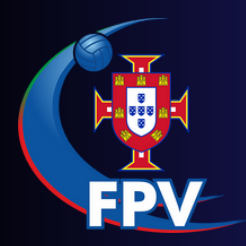

# MANUAL DE UTILIZAÇÃO Tablets Escalão de formação

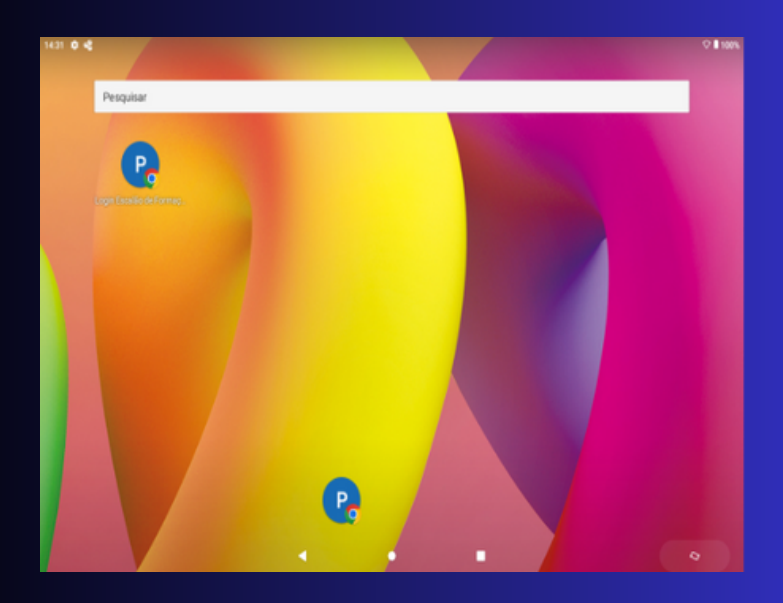

Ao clicar no ícone que estará no ecrã principal do tablet será redirecionado para a página do Login.

| FPV           |  |
|---------------|--|
| Login         |  |
| Utilizador    |  |
| Palavra-Passe |  |
| Entrar        |  |
|               |  |
|               |  |

Através do seguinte endereço faça o Login com as credenciais do clube.

https://www.portugalvoleibol.com/zonaclubes/boletim/index.php.

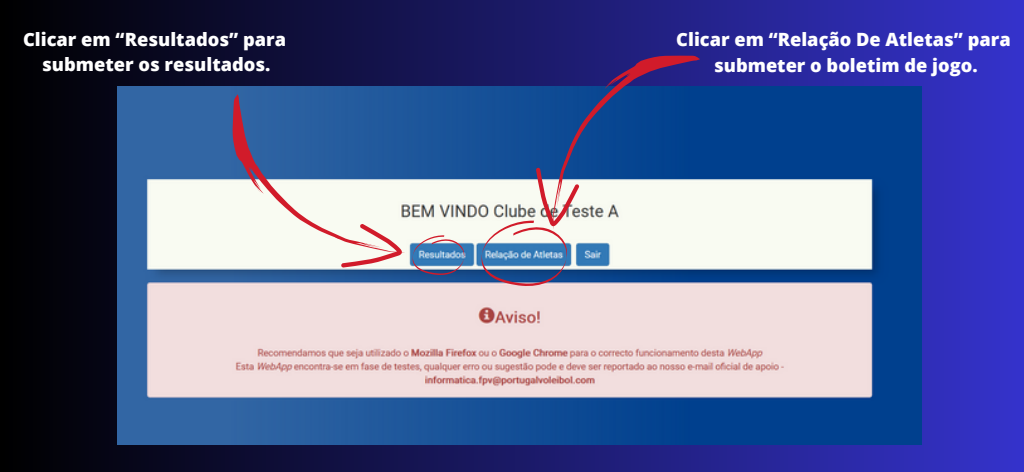

Depois do login, terá o menu principal, onde estará a opção de escolher entre a relação de jogo ou a submissão dos resultados.

Assim, o tempo de submissão de ambos será até ao final do próprio dia.

| _                      |      |       |      |         |                       |              |              |  |
|------------------------|------|-------|------|---------|-----------------------|--------------|--------------|--|
| LISTA DE JOGOS DE HOJE |      |       |      |         |                       |              |              |  |
| Competição             | Fase | Serie | Jogo | Jornada | Equipas participantes | Data do Jogo | Hora do Jogo |  |
| NINFF                  | 1    | 1     | 1002 | 1       | TesteA vs TesteD      | 01/07/2023   | 15:00:00     |  |
| NJUVM                  | 1    | 1     | 1000 | 1       | TesteA vs TesteB      | 29/06/2023   | 10:00:00     |  |
| NJUVM                  | 1    | 1     | 1001 | 2       | TesteA vs TesteC      | 30/06/2023   | 15:00:00     |  |
|                        |      |       |      |         |                       |              |              |  |
|                        |      |       |      |         | Retroceder            |              |              |  |

Depois de clicar em "Relação de Atletas" será redirecionado para a página apresentada. Posteriormente deverá escolher o jogo que pretende submeter o boletim.

Relação de Atletas

|                     |                                   | INFORM.             | AÇÕES DO JOGO       | 1002            |         |                                   |
|---------------------|-----------------------------------|---------------------|---------------------|-----------------|---------|-----------------------------------|
| Equipa Casa: Teste/ | A E                               | quipa Fora: TesteD  | Data e Hora: 01/0   | 07/2023 - 15:00 |         |                                   |
|                     |                                   |                     |                     |                 |         |                                   |
| Licenca             | Casa: TesteA<br>Nome do Treinador |                     |                     |                 | Licenca | Fora: TesteD<br>Nome do Treinador |
| Licença             | Nome do Treinador                 | ]                   |                     |                 | Licença | Nome do Treinador                 |
| Licença             | Nome do Atleta                    |                     |                     |                 | Licença | Nome do Atleta                    |
| Licenca             | Nome do Atleta                    |                     |                     |                 | Licenca | Nome do Atleta                    |
| Licenca             | Nome do Atleta                    |                     |                     |                 | Licenca | Nome do Atleta                    |
| Licenca             | Nome do Atleta                    |                     |                     |                 | Licenca | Nome do Atleta                    |
| Licenca             | Nome do Atleta                    |                     |                     |                 | Licenca | Nome do Atleta                    |
| Licenca             | Nome do Atleta                    | 1*Á6ito             | Licença             | lome            | Licenca | Nome do Atleta                    |
| Licenca             | Nome do Atleta                    | 2ª Ábito            | Licença             | lome            | Licenca | Nome do Atleta                    |
| Licenca             | Nome do Atleta                    | Gestor de Segurança | Primeiro e Ultimo N | lome            | Licenca | Nome do Atleta                    |
| Licenca             | Nome do Atleta                    |                     |                     |                 | Licenca | Nome do Atleta                    |

Para o preenchimento da relação de atletas será necessário o preenchimento da Licença do Jogador, não só terá opção de colocar o número do Cartão de Cidadão ou Passaporte como o Primeiro e Último Nomes do Atleta.

Já no campo do 1º árbitro e 2º árbitro será necessário colocar a Licença dos Árbitros e o respetivo Primeiro e Último Nomes. No campo do gestor de segurança será apenas necessário preencher com Primeiro e Último Nomes.

Por fim, quando os campos tiverem preenchidos, deve clicar em "submeter" e a relação de atletas será enviado.

Relembramos mais uma vez, que a submissão das relacões de atletas terá de ser feita no final do dia do jogo em questão.

#### DEMONSTRAÇÃO PASSO 6 Submissão de Resultados

|            |      |       |      |         | JOGOS SEM RESU        | LTADOS       |              |             |             |
|------------|------|-------|------|---------|-----------------------|--------------|--------------|-------------|-------------|
| Competição | Fase | Serie | Jogo | Jornada | Equipas participantes | Data do Jogo | Hora do Jogo | Resultado A | Resultado B |
| NINFF      | 1    | 1     | 1002 | 1       | TesteA vs TesteD      | 01/07/2023   | 15:00:00     | 0           | 0           |
| NINIM      | 1    | 1     | 1003 | 1       | TesteE vs TesteA      | 02/07/2023   | 15:00:00     | 0           | 0           |
| NJUVM      | 1    | 1     | 1000 | 1       | TesteA vs TesteB      | 29/06/2023   | 10:00:00     | 0           | 0           |
| NJUVM      | 1    | 1     | 1001 | 2       | TesteA vs TesteC      | 30/06/2023   | 15:00:00     | 0           | 0           |
|            |      |       |      |         | Retroceder            |              |              |             |             |

No menu principal, ao clicar na opção Resultados será redirecionado para a página apresentada. Seguidamente deverá escolher o jogo que pretende submeter o resultado, onde será direcionado para a página da submissão de resultados.

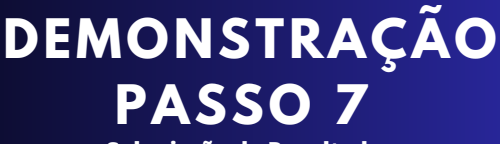

| Sub | mise | an | de l | Posul       | tad | 05 |
|-----|------|----|------|-------------|-----|----|
| Sub |      | au | uei  | <b>VESU</b> | Lau |    |

| Equipa da Casa: Clube de Teste A | Equipa de  | Equipa de Fora:    |         |  |         |                                 |         |  |         |   |         |
|----------------------------------|------------|--------------------|---------|--|---------|---------------------------------|---------|--|---------|---|---------|
| Data e Hora: 01/07/2023 - 15:00  | Resultado: | Resultado: 0 - 0   |         |  |         | Sets: Ainda não decorreu o jogo |         |  |         |   |         |
| Equipa da Casa                   |            | - Equipa Visitante |         |  |         |                                 |         |  |         |   |         |
| SET1A / SET2B SET2A / SET2B      | SET 3 A    | 1                  | SET 3 B |  | SET 4 A | 1                               | SET 4 B |  | SET 5 A | 1 | SET 5 B |
|                                  | SI         | ubmet              | ter     |  |         |                                 |         |  |         |   |         |

Para o preenchimento dos resultados, terá de clicar em

Submeter Resultados, em seguida, será necessário colocar o resultado final e os devidos sets.

No final é só clicar na opção " submeter" e o resultado será submetido.

Relembramos mais uma vez, que a submissão dos resultados terá de ser feita ao final do dia do jogo em questão.

# CONTATO E SUPORTE

Esta Webapp está em fase de testes, qualquer erro ou sugestão pode e deve ser reportado ao nosso e-mail oficial de apoio: informática.fpv@portugalvoleibol.com